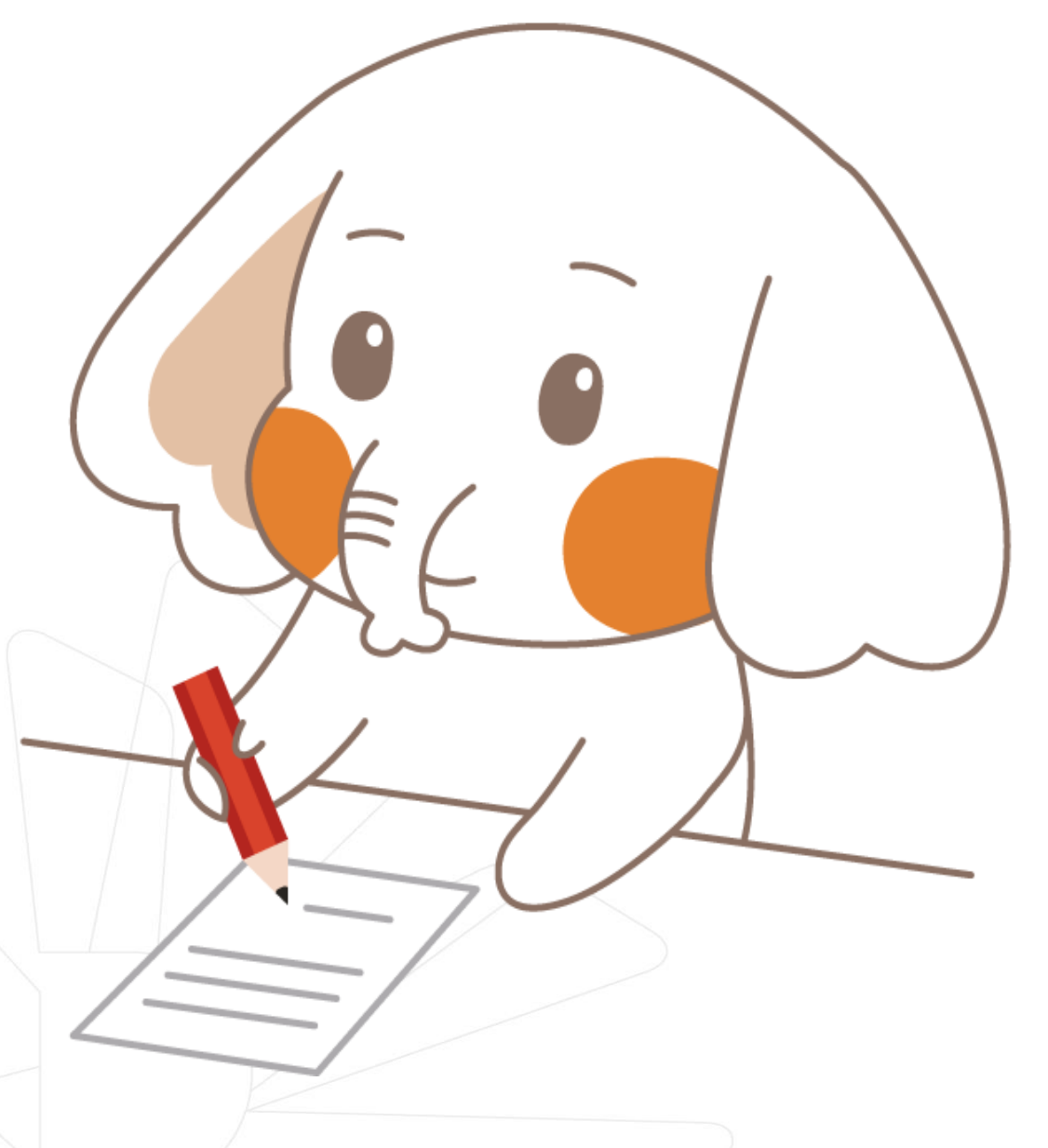

# 신한 체크카드형 학생증 신청 방법

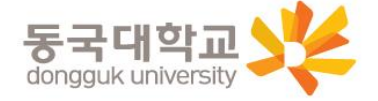

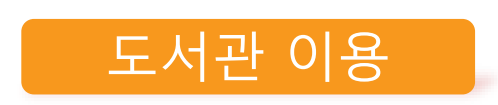

- 도서관 출입
- 도서 자료 대출 및 반납
- 열람실 좌석 배정

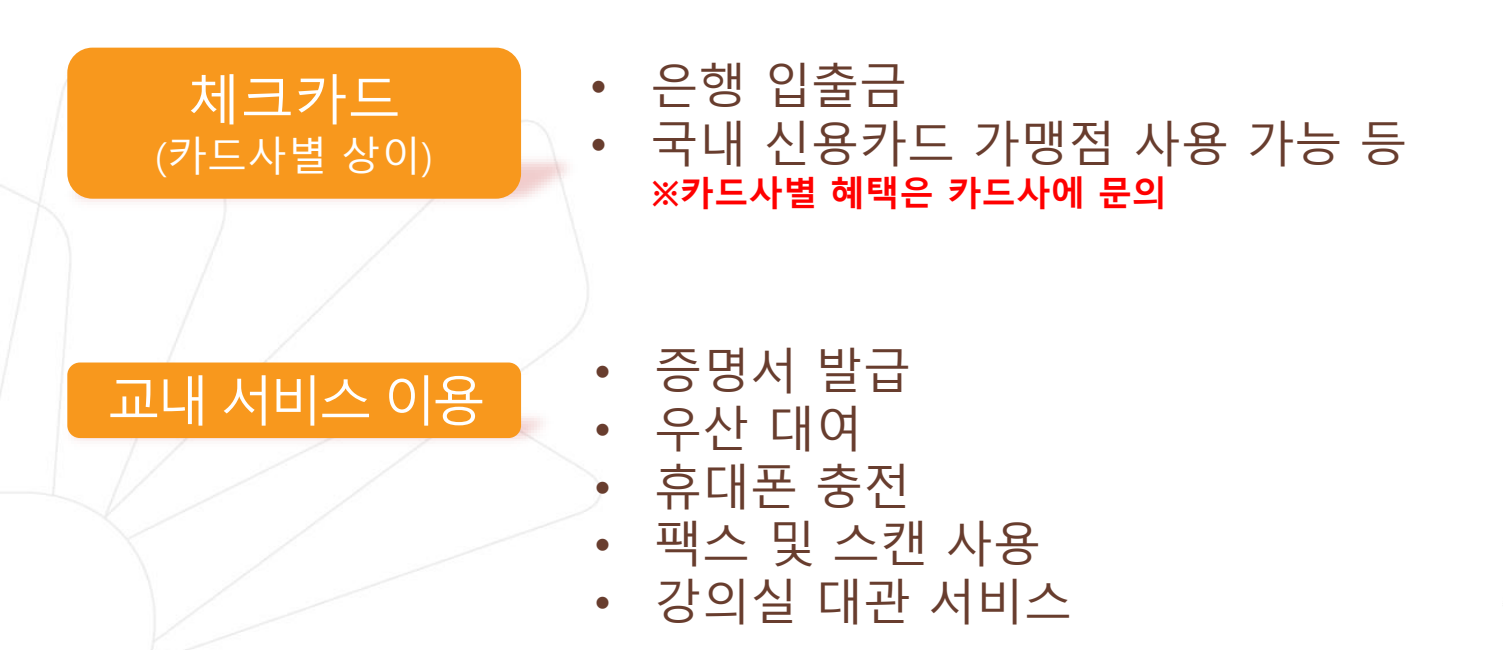

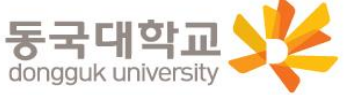

신한 SOL Bank에서 학생증 신청

## 신한은행 계좌가 없는 분들은 <mark>통장, 카드 동시 개설</mark>로 진행해주세요! 본인의 사진 등록 시, 반드시 <mark>본인임을</mark> 확인할 수 있는 사진으로 등록해주세요!

아래 항목을 미리 준비하시면 빠른 신청이 가능합니다 🙄

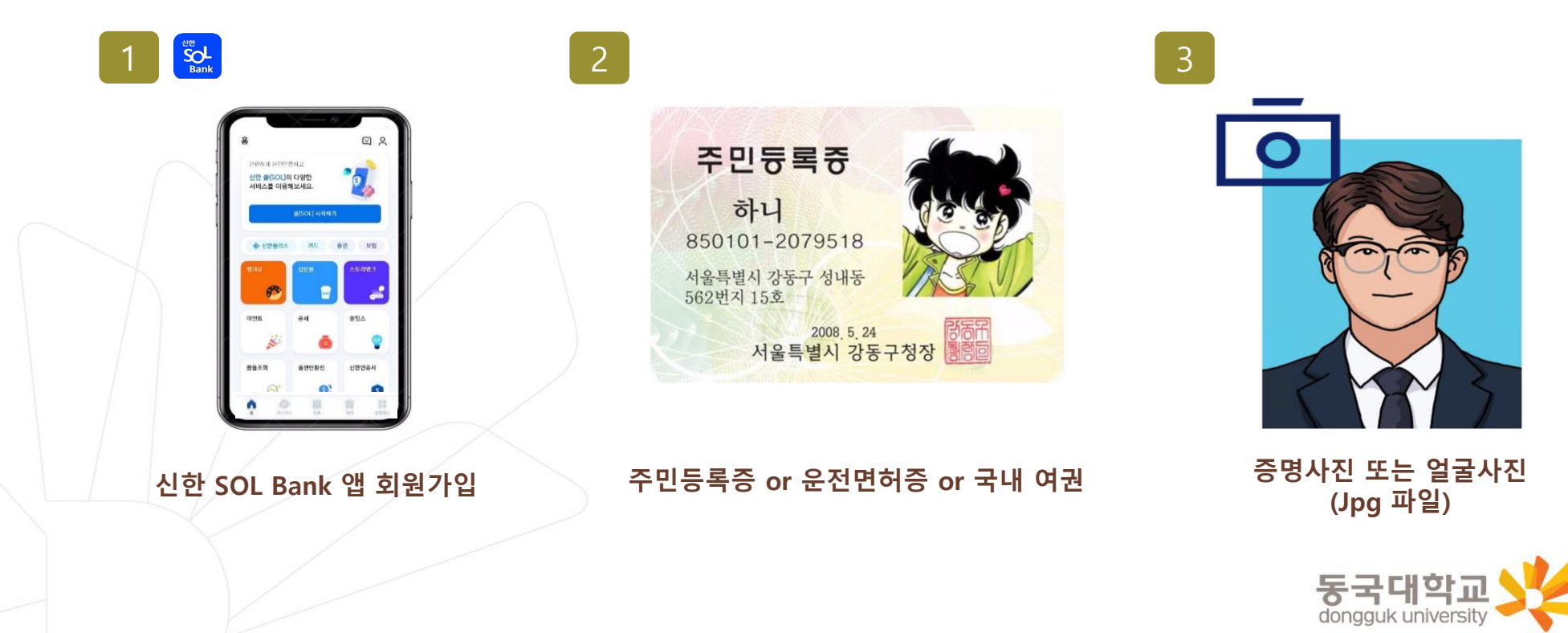

#### 신한 SOL Bank 회원가입 프로세스

가장 먼저 신한 SOL Bank 회원가입은 ① 카카오 계정 또는 ② 휴대폰번호 中 하나를 선택해서 할 수 있어요!

| <image/>            | <image/> <image/> <image/> <image/> |
|---------------------|-------------------------------------|
| 카카오톡 계정이 로그인 되어 있으면 | 반드시 본인 명의의 휴대폰 번호가                  |
| 빠르게 진행 할 수 있어요!     | 있어야 진행할 수 있어요!                      |

#### 신한 SOL Bank 회원가입 프로세스

신한 SOL Bank 회원가입 : ①카카오 계정 또는 ②휴대폰번호를 통한 가입 방법을 안내 드려요.

#### ① 카카오 계정으로 가입하기

신한 SOL Bank 설치

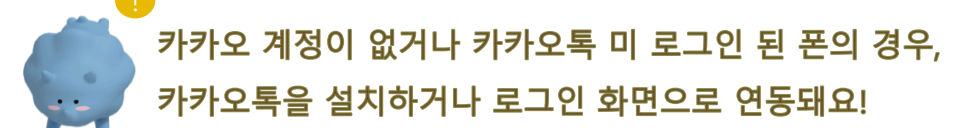

신한 쏠(SOL) 이용 이력 확인

계좌인증, 로그인방법 등록 후

곧바로 쏠(SOL)을 이용할 수 있습니다.

기기변경 완료 후,

자동 로그인, 간팬이체, 모바일 OTP 서비스는

다시 등록해주세요.

0

다음

III.

기기변경 안내

#### 필수정보 입력 X < 회원가입 본인인증 방법 0 홈 ① 스토어 접속 간편하게 본인인증하고 아래의 정보로 회원가입을 진행합니다. 쏠(SOL) 회원가입 방법을 선택해주세요. 0 Å 신한 쓸(SOL)의 다양한 정보가 맞는지 확인해주세요. 이미 가입하신 고객님도 아래의 가입하기 방법으로 인증해주세요 서비스를 이용해보세요. 이름 🗭 카카오계정으로 가입하기 쓸(SOL) 시작하기 ② 신한 SOL Bank 검색 구예은 📳 휴대폰번호로 가입하기 생년월일/성별 신한 SOL뱅크-신한은행 스마트.. 신한플러스 카드 증권 80 Sol Bank Shinhan Bank 19920818 남 여 광고 포함 신한 SOL뱅크 휴대폰 번호 ③ 다운로드 010-4761-0560 변체 동의하7 이벤트 쏠팁스 유세 신하 给(SOL) 서비스 제공을 위해 회원번호와 함께 개인적 보가 제공됩니다. 보다 자세한 개인정보 제공항목은 동의 내용에서 확인하실 수 있습니다. 정보는 서비스 탈퇴 시 또 화율조회 신한인증서 **쓸**편한화전 는 제공목적 당성 후 지체없이 파기됩니다 S [필수] 카카오 개인정보 제3자 제공 동의

20

[선택] 서비스 접근 권한

동의하고 계속하기

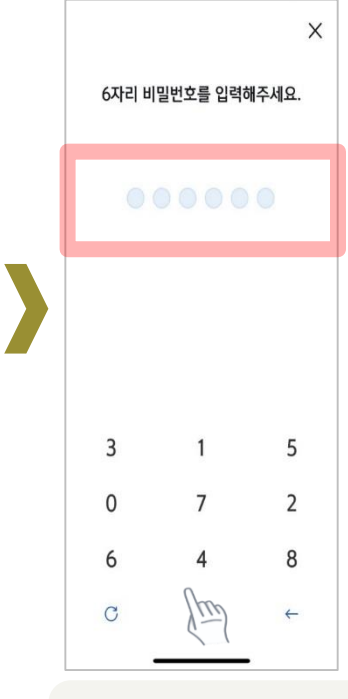

연속 숫자, 생년월일, 핸드폰 번호는 보안상 안전하지 않아 불가능합니다..

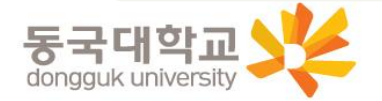

#### 신한 SOL Bank 회원가입 프로세스

신한 SOL Bank 회원가입 : ①카카오 계정 또는 ②휴대폰번호를 통한 가입 방법을 안내 드려요.

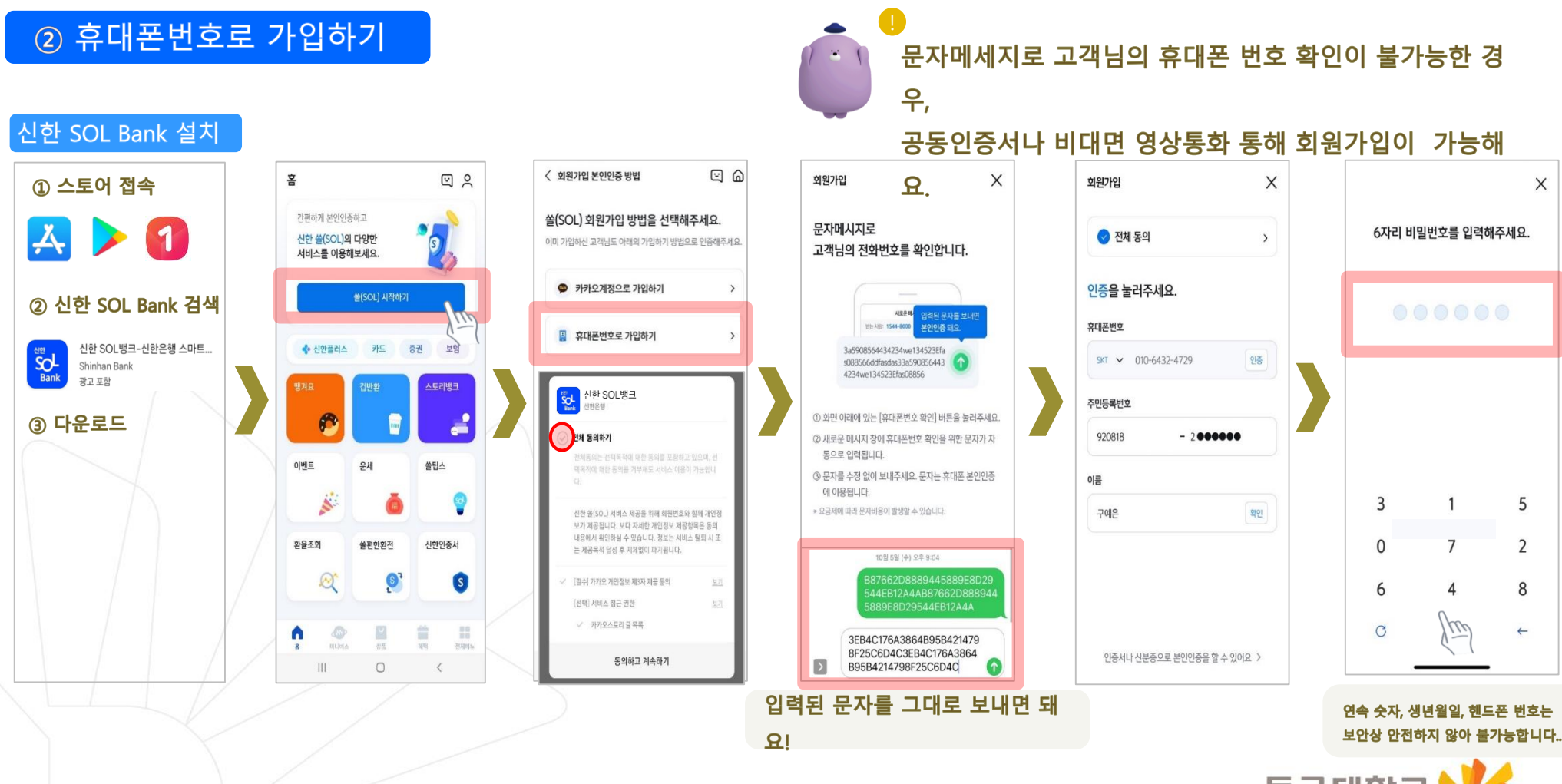

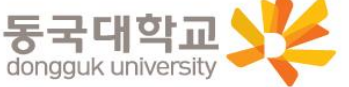

#### 신한 SOL Bank에서 학생증 신청

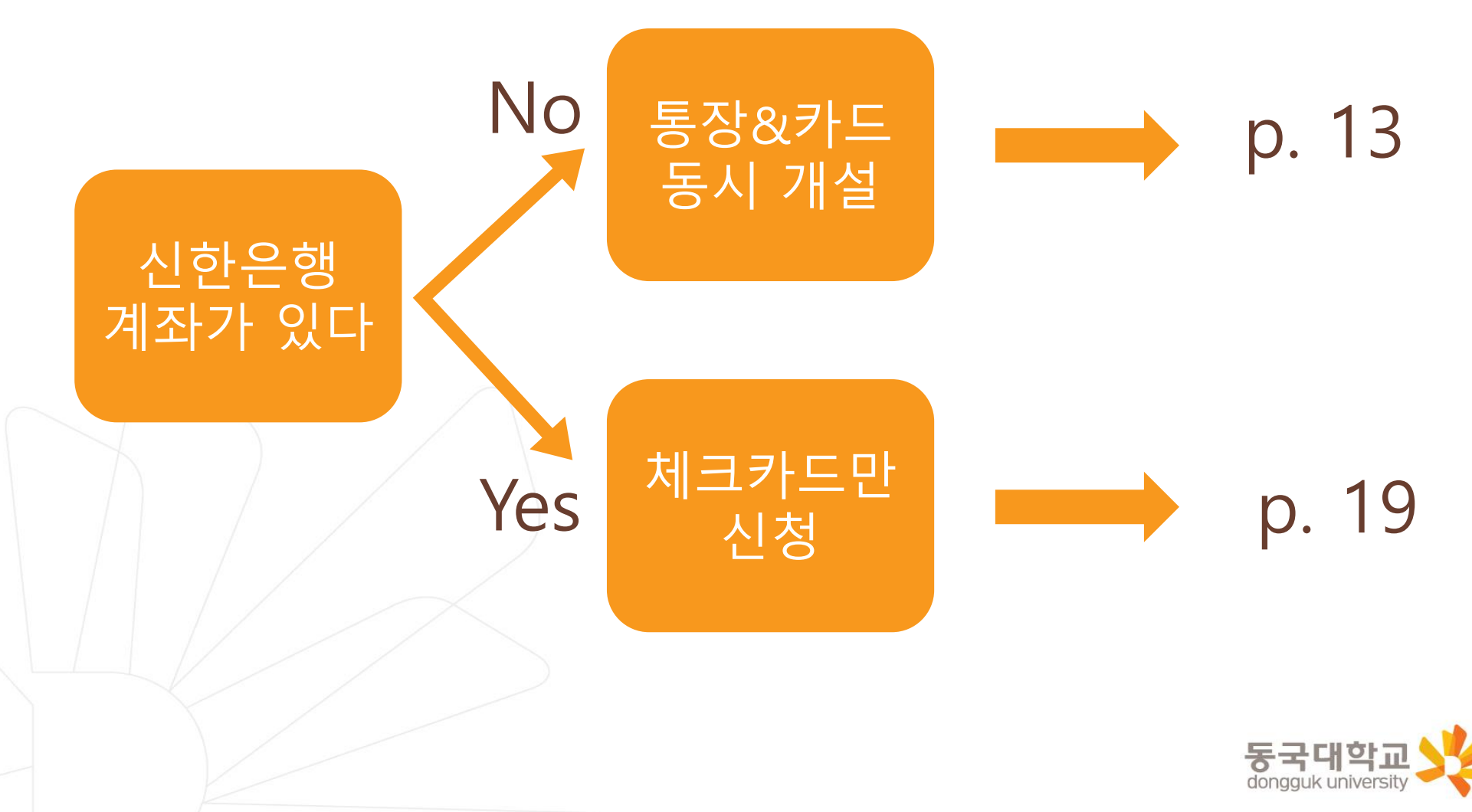

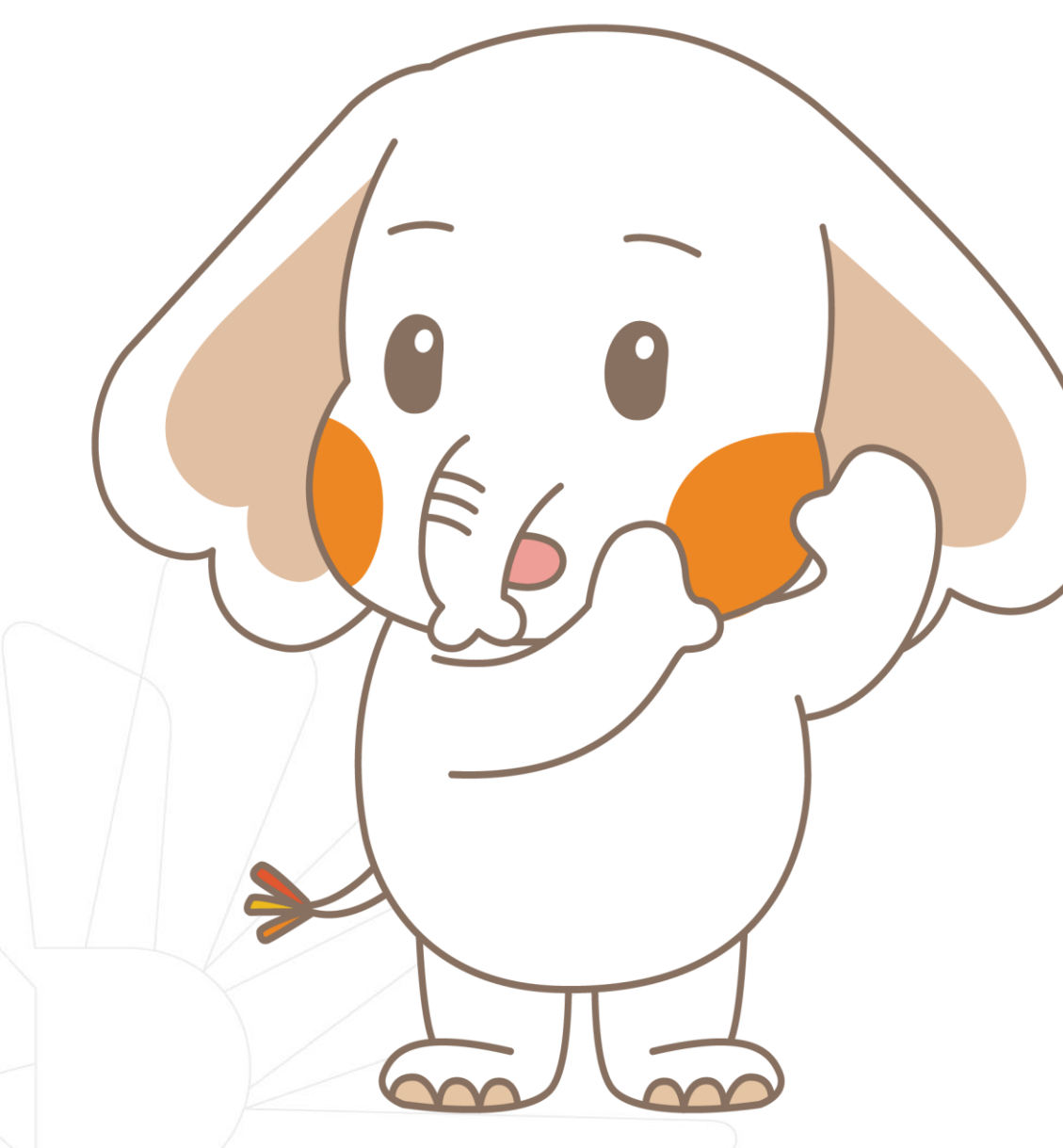

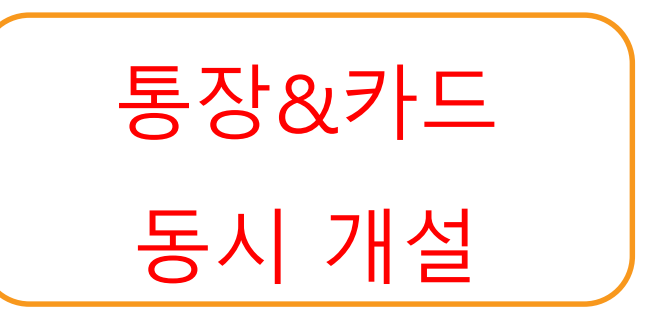

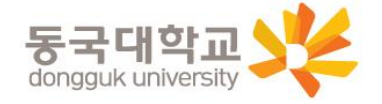

신한 SOL Bank 학생증 신청 QR코드

"신한 SOL Bank" 앱 설치와 회원 가입한 후에, QR코드 찍어서 <u>바로! '신한 SOL뱅크 이동 선택 후 『계좌 + 카드 신청』</u> 하시면 됩니다.

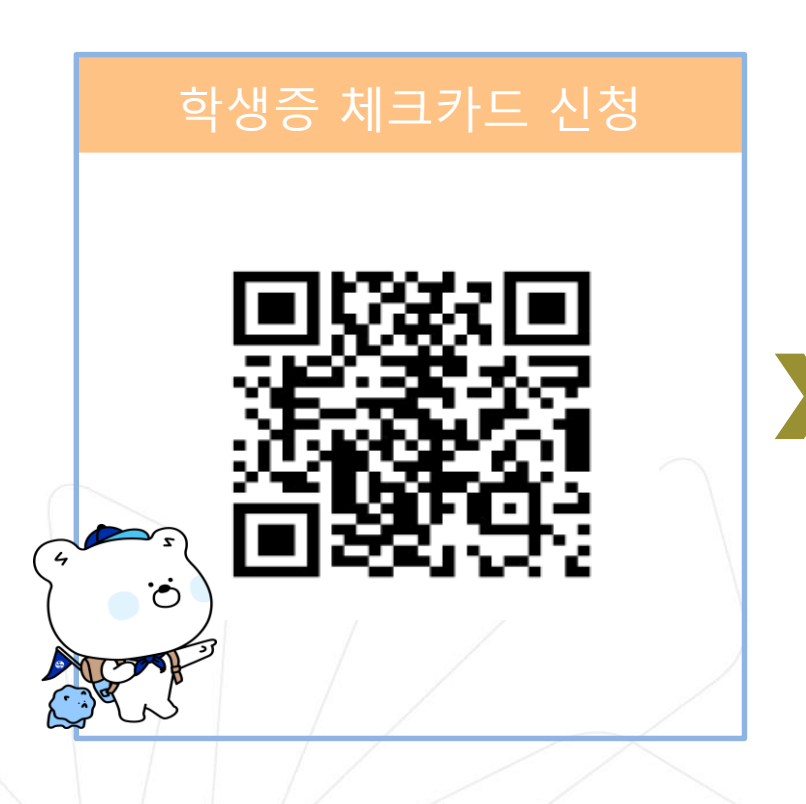

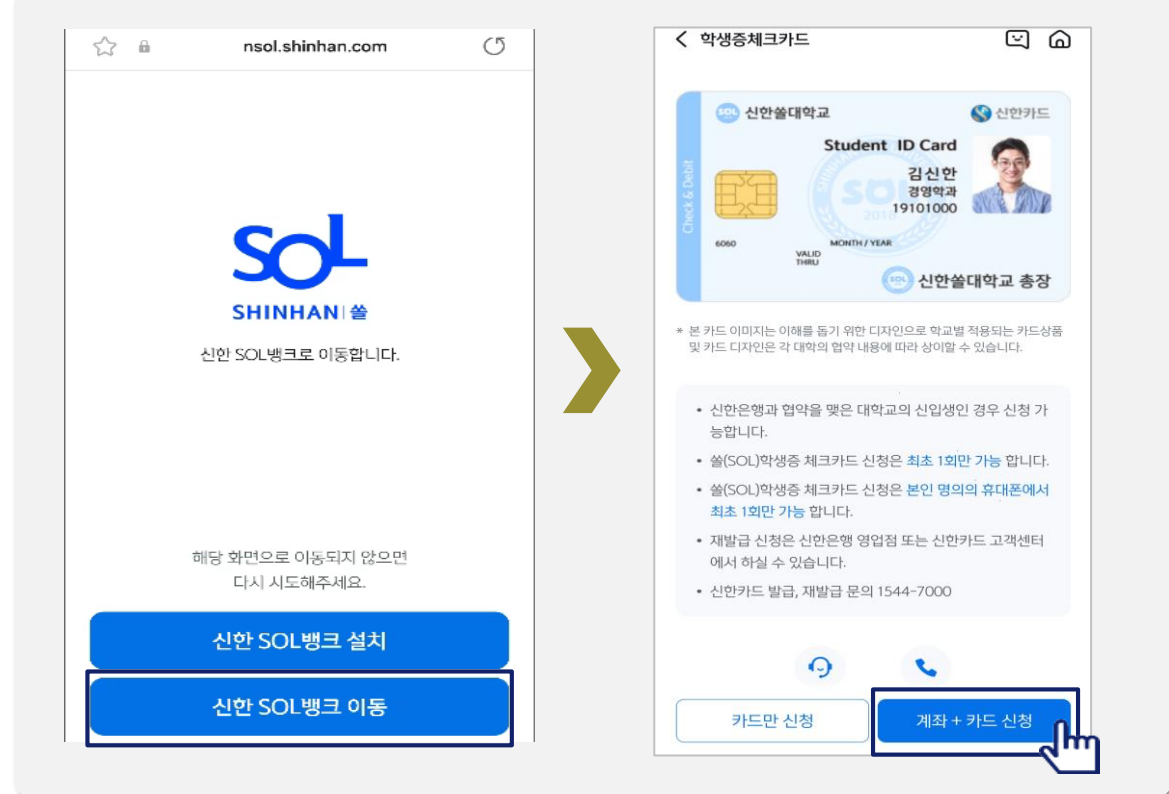

dongguk univer

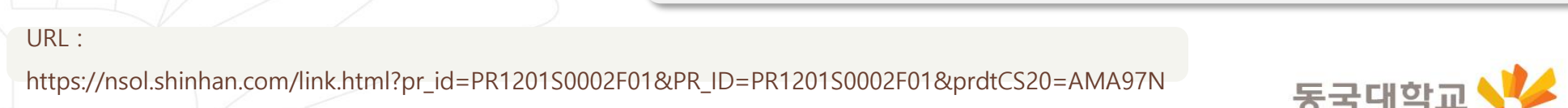

#### 입출금 통장 & 학생증 체크카드 동시 신청하기

신한 SOL Bank에서 입출금 통장 & 학생증 체크 카드 동시 신청하는 방법을 알려드려요!

## ▶ 접속방법 : ① SOL Bank 로그인 ▶ 메인화면 ▶ 상품 ▶ 카드 ▶ 체크카드 ② SOL Bank 로그인 ▶ 전체메뉴 ▶ 상품가입 ▶ 카드 ▶ 체크카드

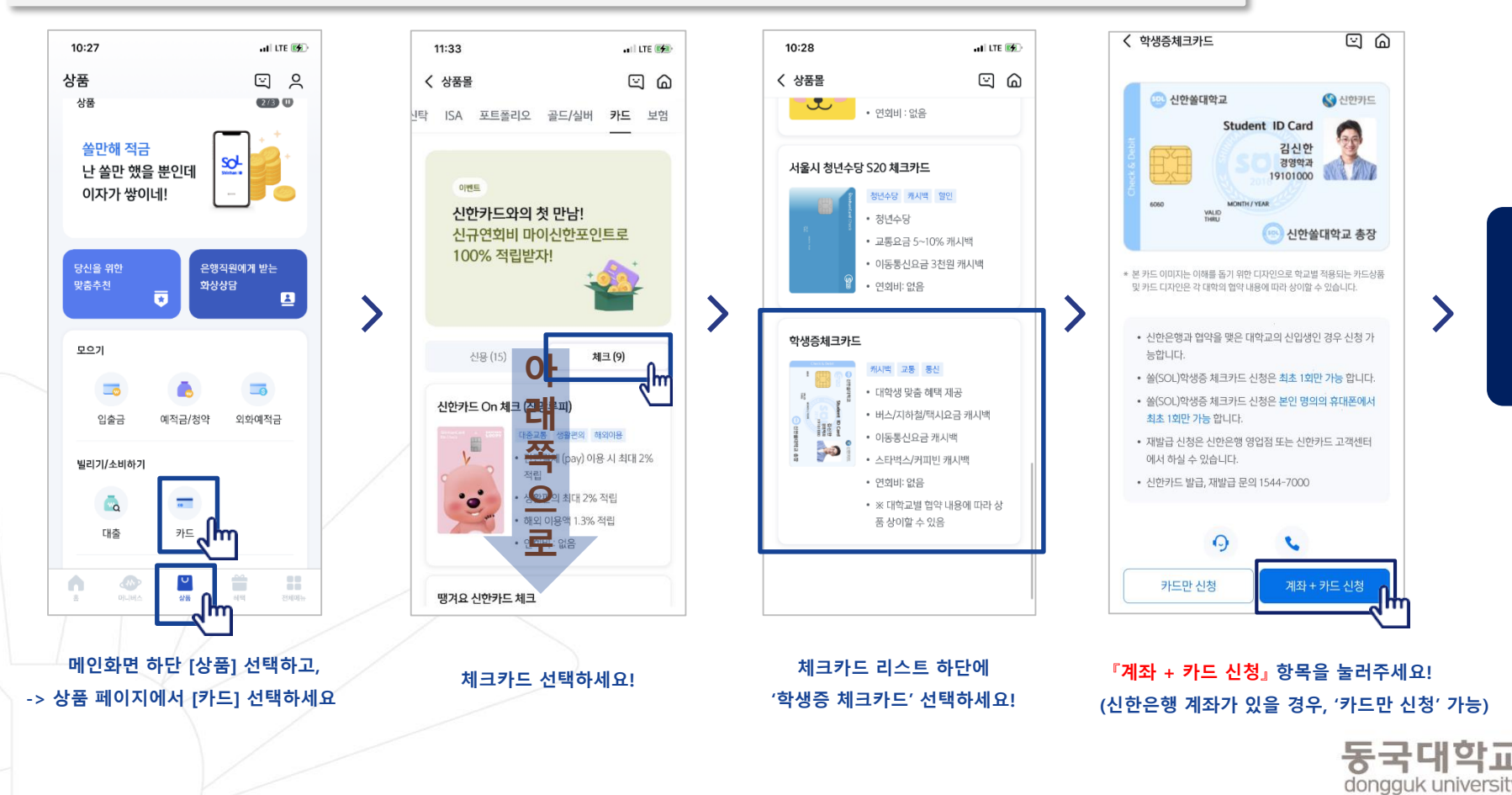

비대면 실명 확인

#### 입출금 통장 & 학생증 체크카드 동시 신청하기

입출금 통장 & 학생증 체크카드 동시 신청 : 본인확인을 위해 비대면 실명 확인 절차가 있어요! (신분증을 준비해주세요.)

#### 비대면 실명확인 절차 ය බ < 입출금통장 비대면 실명 인증 X 비대면 실명 인증 х < $\times$ 비대면 실명확인 Û 입출금계좌신규 업무는 STEP 1 신분증 확인 쏠편한 입출금통장 비대면 실명확인 인증이 필요합니다 가지고 있는 신분증을 직접 촬영하거나 인증하는 방법 중에 선택해주세요. = #모바일이체도 #신한CD,ATM출금도 #수수료완전면제 r 7 신분증 LJ 안면인증과 신한은행이 타 은행으로 1원을 보내는 0 8=00 인증방식 또는 상담원과의 영상통화를 통해 본인확인이 가능합니다. 저축방법 금리 연0.10% 입출금자유 본인확인 수단을 선택하세요. 신분증확인 💶 주민등록증, 운전면허증, > 주민등록증, 운전면허증 가입하기 എ 안면인증 😐 여권 + 학생증 또는 청소년증 > 본인확인 STEP 02 본인명의 계좌인증, 안면인증 또는 영상통화 다른 은행 계좌인증 아직도 📮 모바일 운전면허증 > 수수료 걱정하세요? 영상통화 인증 > 아무 조건 없이 모바일이체 서비스 이용 시간: 00:30 ~ 23:30 신안은행 atm 인출, 타행 자동이체 수수료 면제 단, 영상통화인증 및 신분증 진위여부 시스템 장애 시 알아두세요. ^ 이용 시간은 다음과 같이 제한됩니다. ① 안면인증 평 일:00:10~23:50 • 본인 실명확인을 위해 반드시 비대면 실명 확인 절차를 ② 다른 은행 계좌인증 토요일:00:13~23:54 진행하셔야 합니다. ③ 영상통화 공휴일:00:20~23:40 • 비대면 실명확인은 신분증 확인 후 영상통화 또는 계좌인 中 택1, 실명인증 진행해주 수수료 증 등으로 본인 확인을 진행하게 됩니다. 세요! 0원 확인

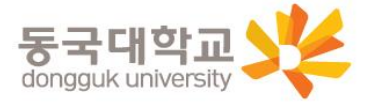

#### **입출금 통장 & 학생증 체크카드 동시 신청하기** 실명 확인 절차 이후 입출금 통장 & 학생증 체크 카드 동시 신청하는 방법을 알려드려요!

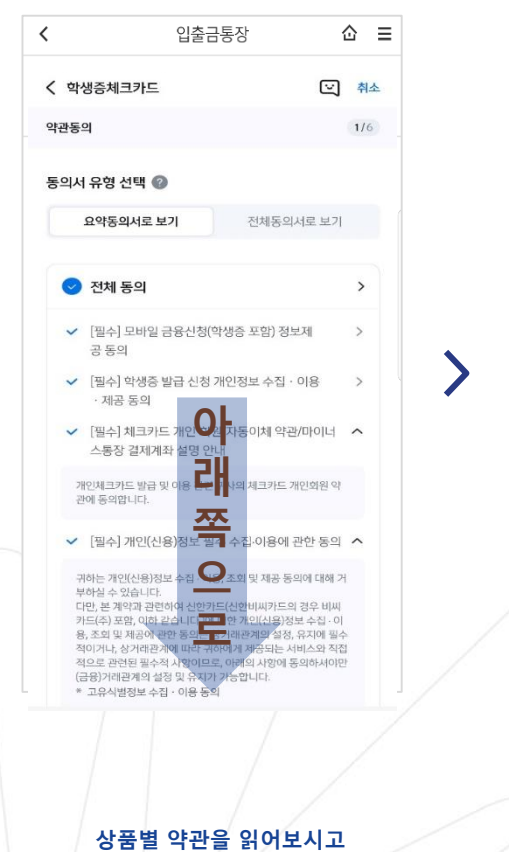

필수 항목은 꼭 동의 눌러주세요!

화면 하단의 다음 버튼 클릭

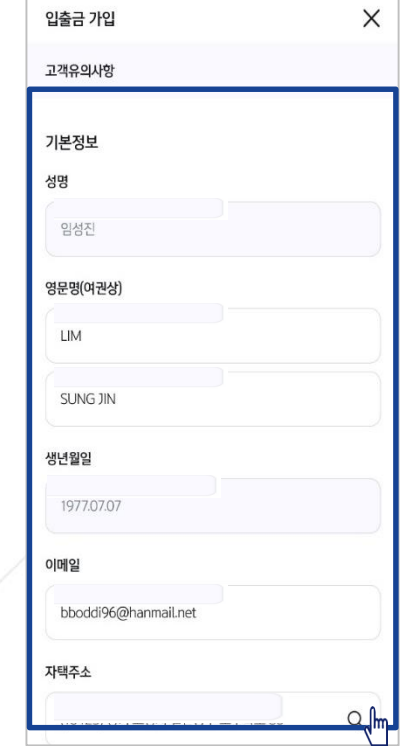

고객 기본정보를 입력합니다.

(고객정보)

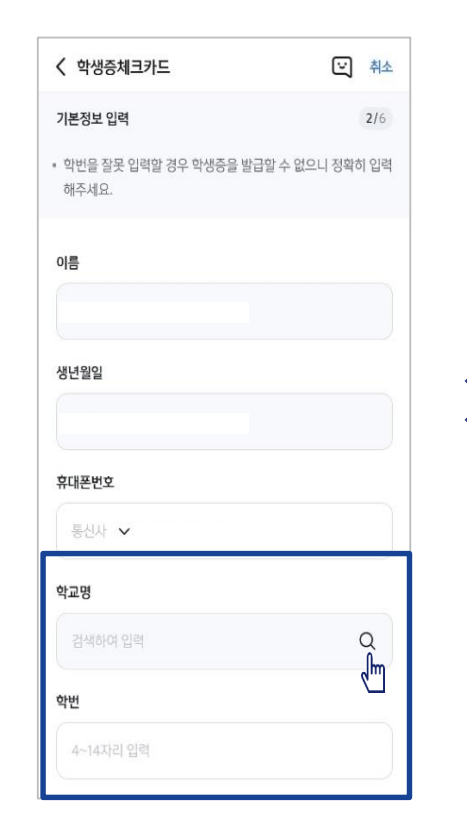

학교 정보를 입력해주세요

(학적 정보 정확하게 입력)

대학교 미래융합교육원

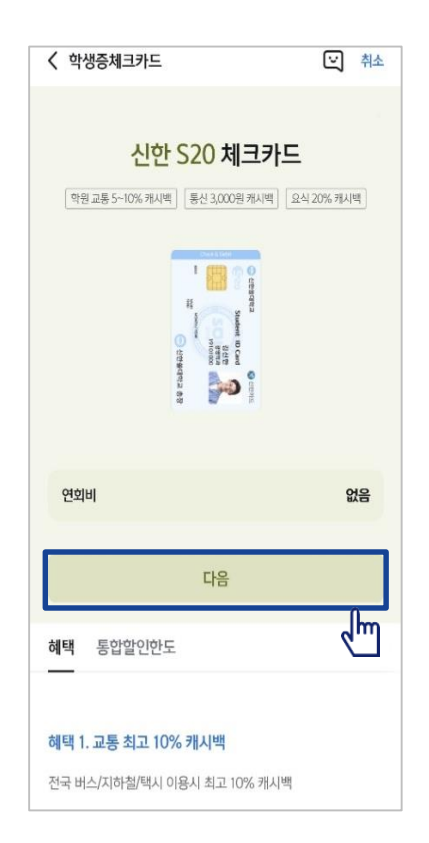

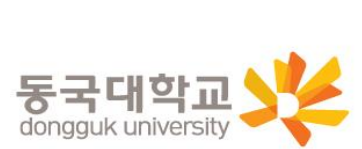

S20 체크카드 학생증카드가 발급 돼요!

#### **입출금 통장 & 학생증 체크카드 동시 신청하기** 실명 확인 절차 이후 입출금 통장 & 학생증 체크 카드 동시 신청하는 방법을 알려드려요!

#### 입출금통장 & 학생증 체크카드 신청

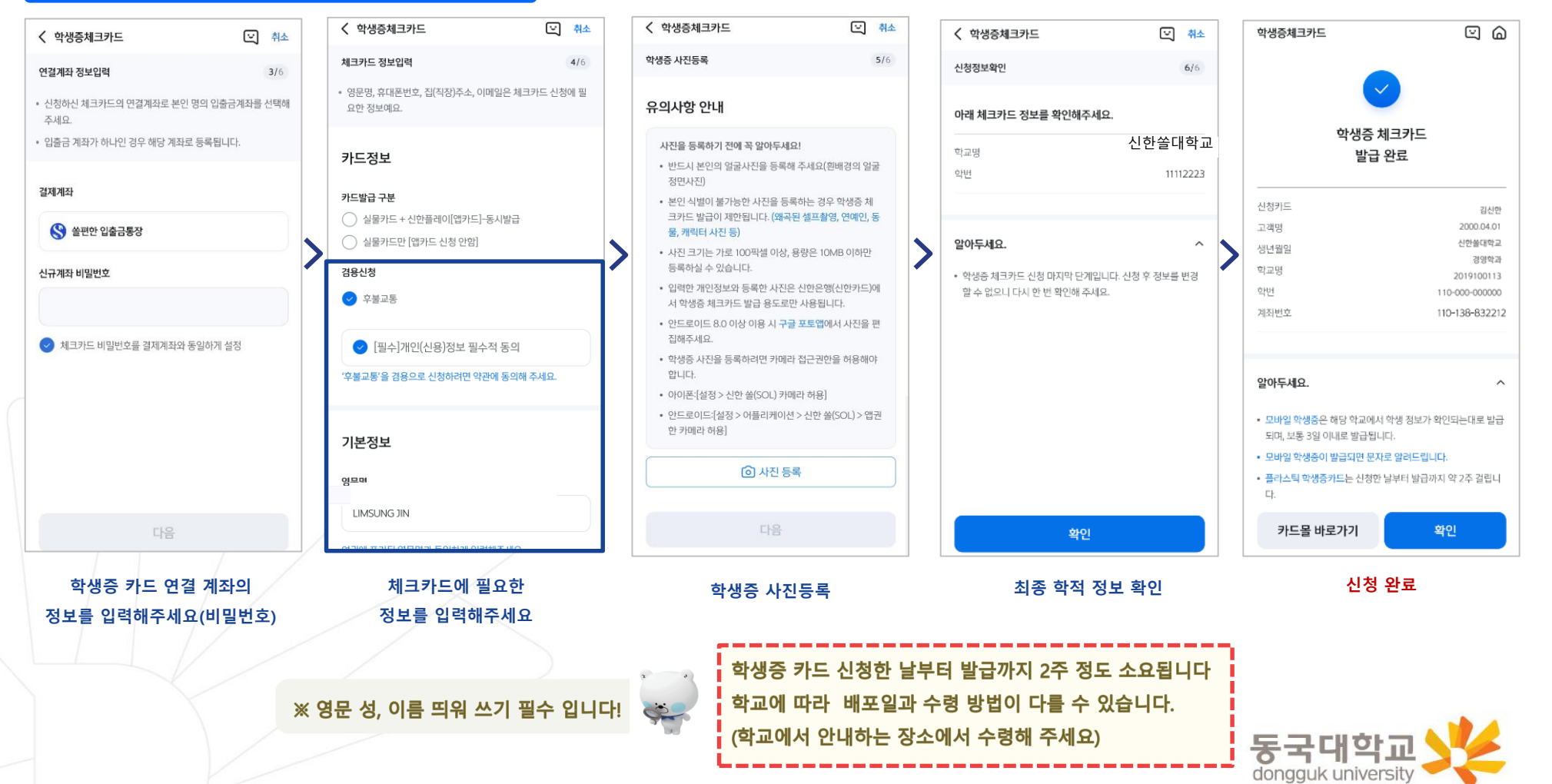

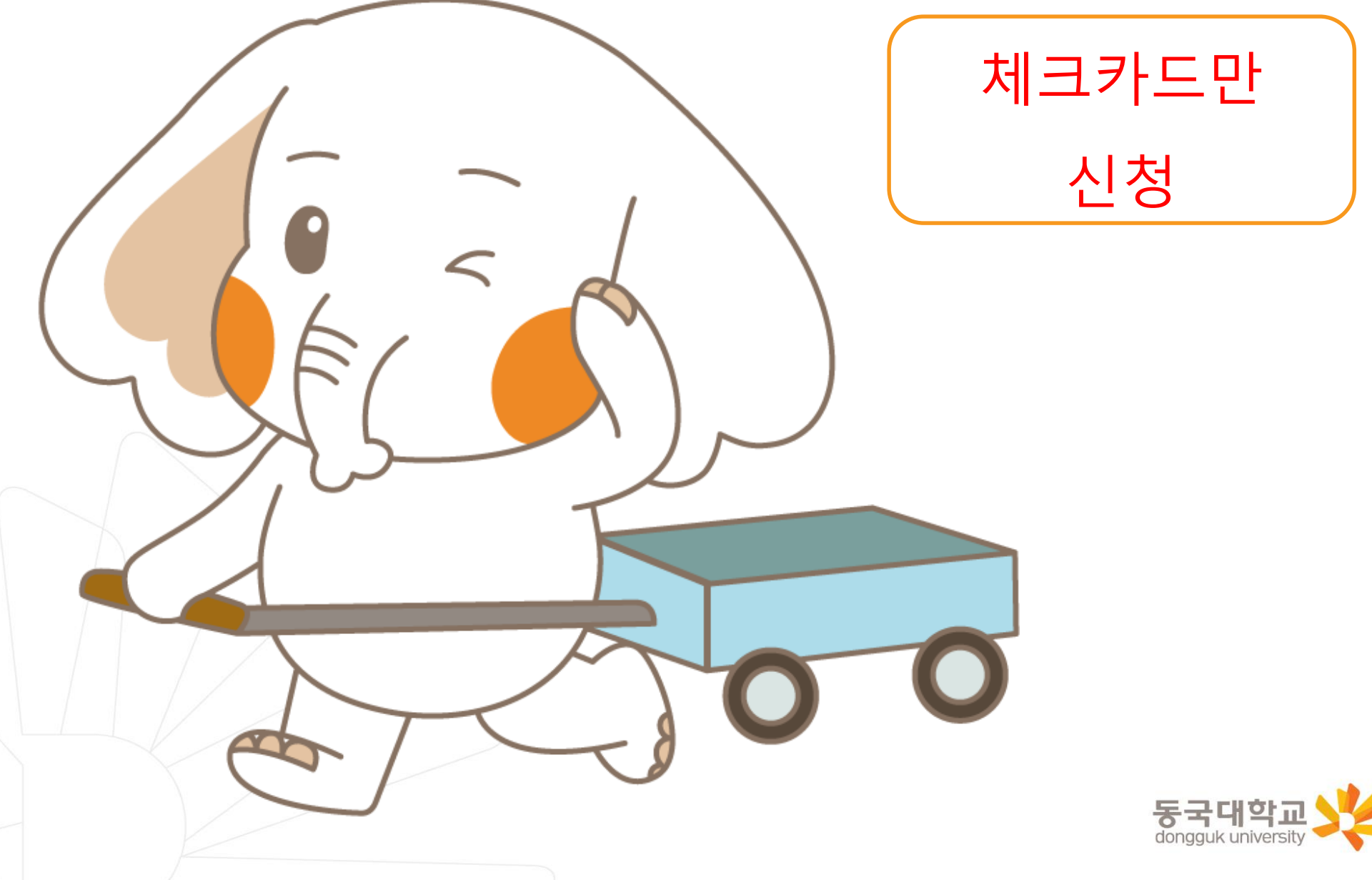

신한 SOL Bank 학생증 신청 QR코드

"신한 SOL Bank" 앱 설치와 회원 가입한 후에, QR코드 찍어서 <u>바로! '신한 SOL뱅크 이동 선택 후 『카드만 신청』</u> 하시면 됩니다.

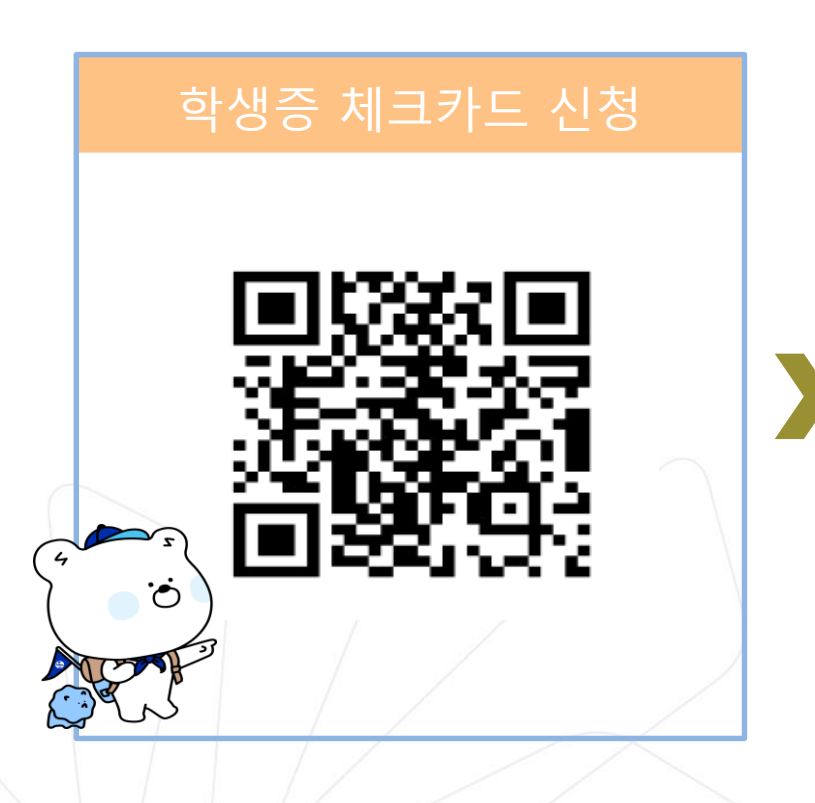

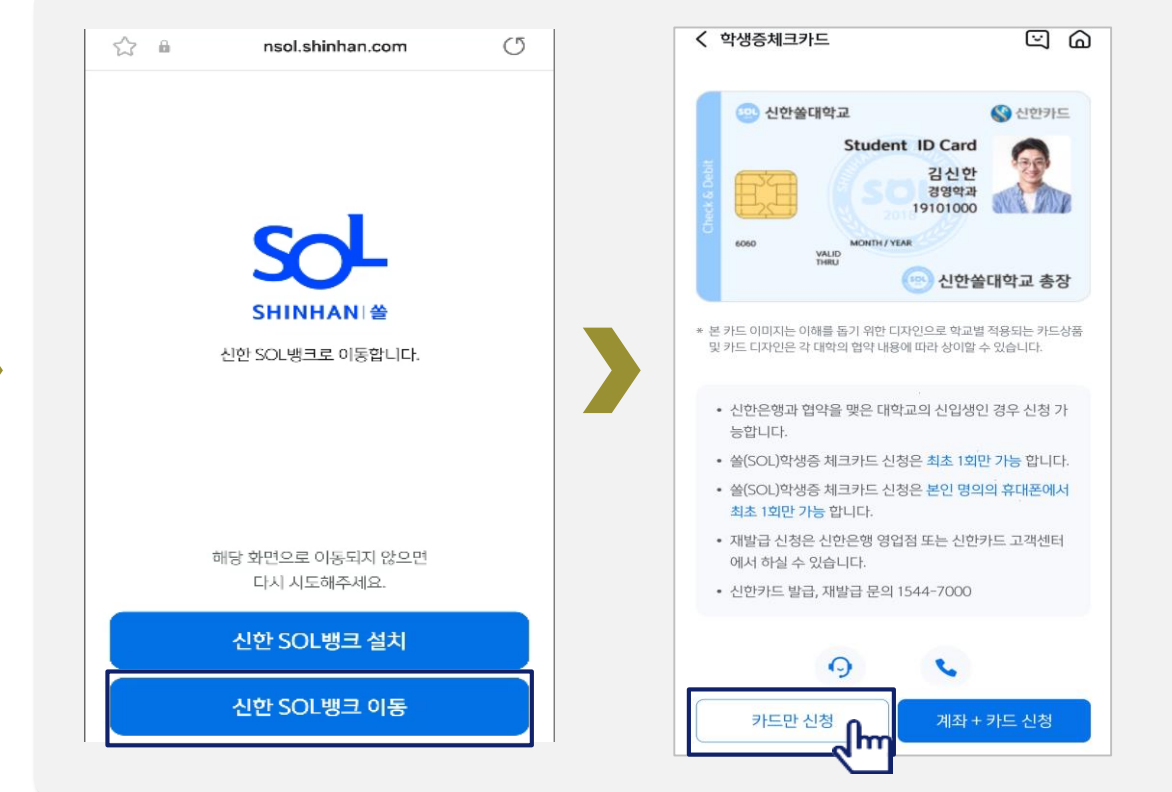

dongguk univers

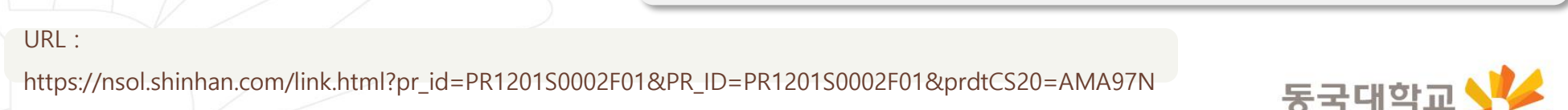

#### 학생증 체크카드만 신청하기

신한 SOL Bank에서 학생증 체크카드만 신청하는 방법을 알려드려요!

#### ▶ 접속방법 : ① SOL Bank 로그인 ▶ 메인화면 ▶ 상품 ▶ 카드 ▶ 체크카드

② SOL Bank 로그인 ▶ 전체메뉴 ▶ 상품가입 ▶ 카드 ▶ 체크카드

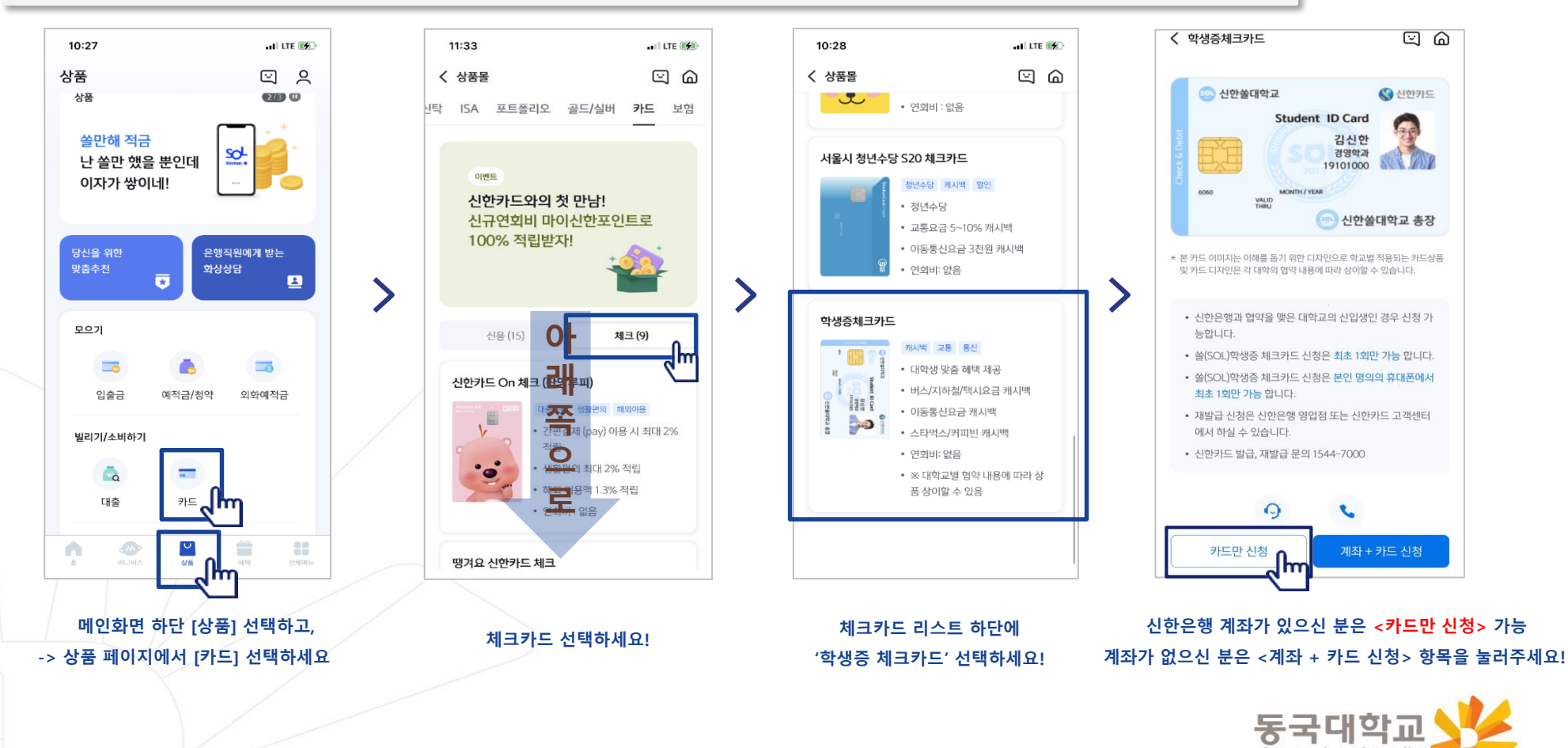

dongguk universit

#### **학생증 체크카드만 신청하기** 신한 SOL Bank에서 학생증 체크카드만 신청하는 방법을 알려드려요!

|              | 요약동의서로 보기 전체동의서로 보기                                                                                                    |   |
|--------------|----------------------------------------------------------------------------------------------------|---|
| 0            | 전체 동의                                                                                                    | > |
| ~            | [필수] 모바일 금융신청(학생증 포함) 정보제<br>공 동의                                                                                                    | > |
| ~            | [필수] 학생중 발급 신청 개인정보 수집 · 이용<br>· 제공 동의                                                                                                    | > |
| ~            | [필수] 체크카드 개인 회원/자동이체 약관/마이너<br>스통장 결제계좌 설명 안내                                                                                                    |   |
| 가<br>관       | I인체크카드 발급 및 이용 관련 이내의 체크카드 개인회원 약<br>M 동의합니다.                                                                                                    |   |
| ~            | [필수] 개인(신용)정보 프라츠칩·이용에 관한 동의                                                                                                    |   |
| 구부디키용적 전(c * | [하는 개인(신용)정보 수집 이용, 초외 및 제공 등의에 대해 거<br>하철 수 있습니다.<br>또, 본 계약과 관련하여 신안 주말 안비싸가드의 경우 비싸<br>느록(주) 포함, 이하 같습니다.)에 대한 개인(신용)정보 수집 이<br>5.조의 및 제공이 관련 동일는 신기(대한 개인(신용)정보 수집 이<br>이기나, 상기레관계에 따라 귀한 계 제공되는 서비스와 직접<br>민준 관련된 일수적 사망이다. 이미의 사망에 등의하셔야만<br>당중)기례관계의 실정 및 유치가 가능합니다.<br>고유서별정보 수집 · 이용 등 같 |   |

상품별 약관을 읽어보시고

필수 항목은 꼭 동의 눌러주세요!

화면 하단의 다음 버튼 클릭

| < 학생증체크카드                                                 | 전 취소       |
|-----------------------------------------------------------|------------|
| 기본정보 입력                                                   | 2/6        |
| <ul> <li> 학변을 잘못 입력할 경우 학생증을 발급할 수 {<br/>해주세요.</li> </ul> | 없으니 정확히 입력 |
| 이름                                                        |            |
| 생년월일                                                      |            |
| 휴대폰번호                                                     |            |
| 통신사 🗸                                                     |            |
| 학교명                                                       |            |
| 검색하여 입력                                                   | Q          |
| 학번                                                        | d          |
| 4~14자리 입력                                                 |            |

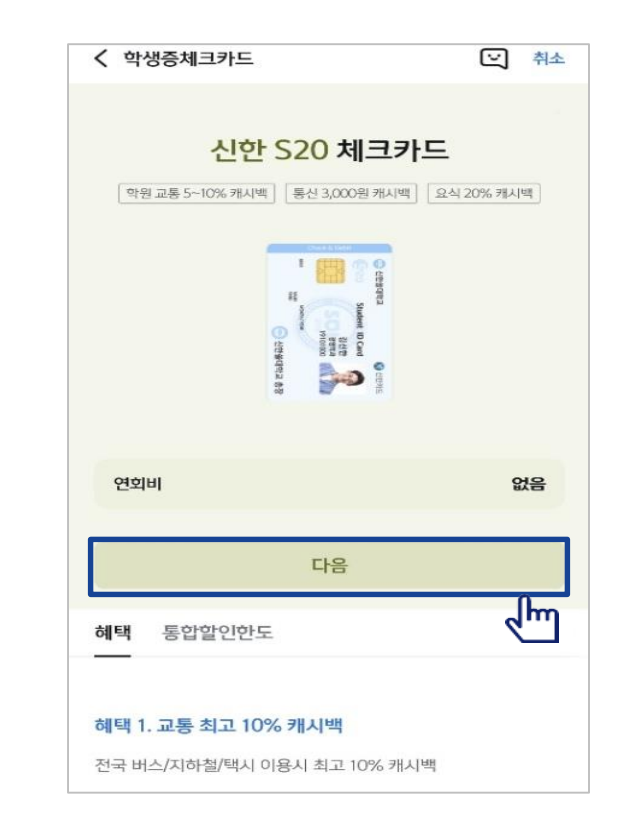

학생증 카드가 발급 돼요!

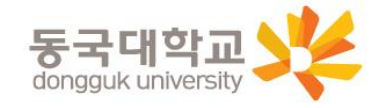

#### 동국대학교 미래융합교육원

학교 정보를 입력해주세요 (학적 정보 정확하게 입력)

#### **학생증 체크카드만 신청하기** 신한 SOL Bank에서 학생증 체크카드만 신청하는 방법을 알려드려요!

#### 입출금통장 & 학생증 체크카드 신청

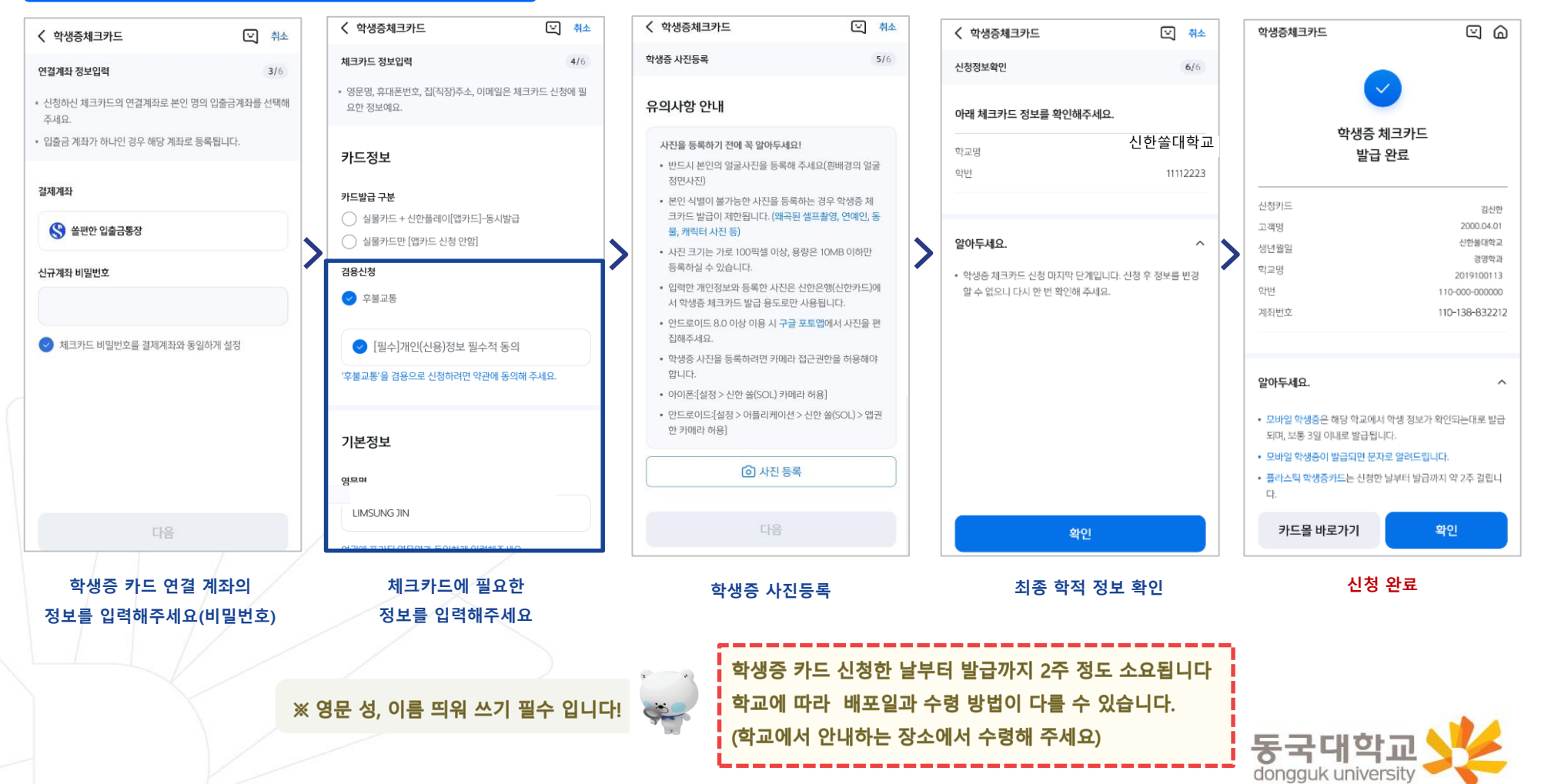

- 가. 설치 방법
  - 1) '동국PASS' 어플 설치
  - 2) 로그인(UDRIMS ID/PW)

#### 나. 주요기능

1) 중앙도서관 이용

- 도서관 출입, 도서대출, 좌석 배정 등

2) 학생CS센터 서비스 이용

- 증명서 발급, 휴대폰 충전, FAX 전송 등

※ 신한 체크카드형 학생증 수령 이전에는 동국PASS앱으로 도서관 이용이 가능합니다. 출입은 도서관 운영에 따라 제한 될 수 있음. 도서관 출입 관련 문의 : 중앙도서관 02-2260-8623 PASS앱 관련 문의 : 정보처 02-2260-8877

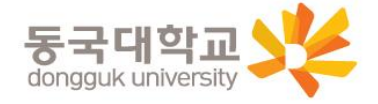

## 분실신고 및 재발급 신청

#### 학생증 분실신고

## STEP1. 중앙도서관과 신한 카드사 모두 분실신고

교내 기능 정지 ▶ 중앙도서관 ☎ 02)2260-8622~3 은행 기능 정지 ▶ 신한카드 ☎ 1544-7200

STEP2. 가까운 신한은행 지점 방문하여 재발급하거나 신한 카드사 재발급 신청

※ 신한 카드사를 통하여 학생증 분실신고 후 즉시 재발급을 하는 경우, 중앙도서관에 교내 기능 정지를 위한 분실신고를 별도로 하지 않아도 됩니다.

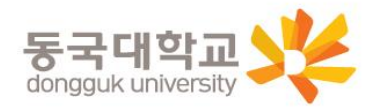

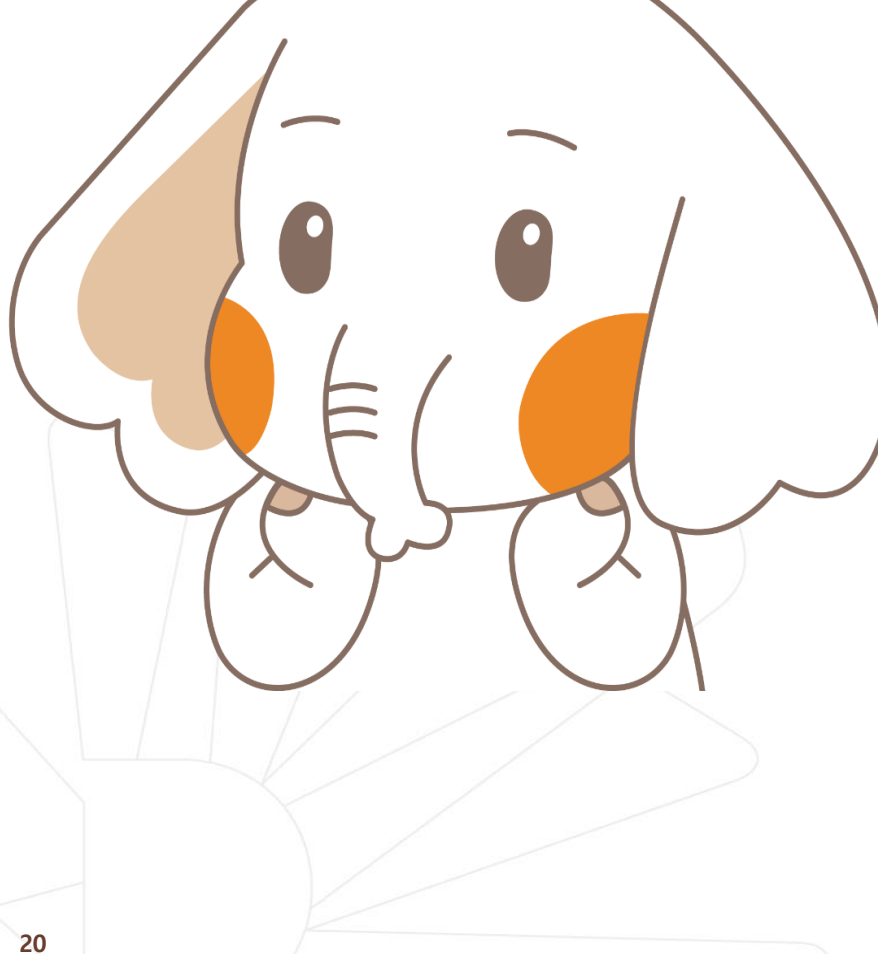

## 분실신고 및 재발급 신청

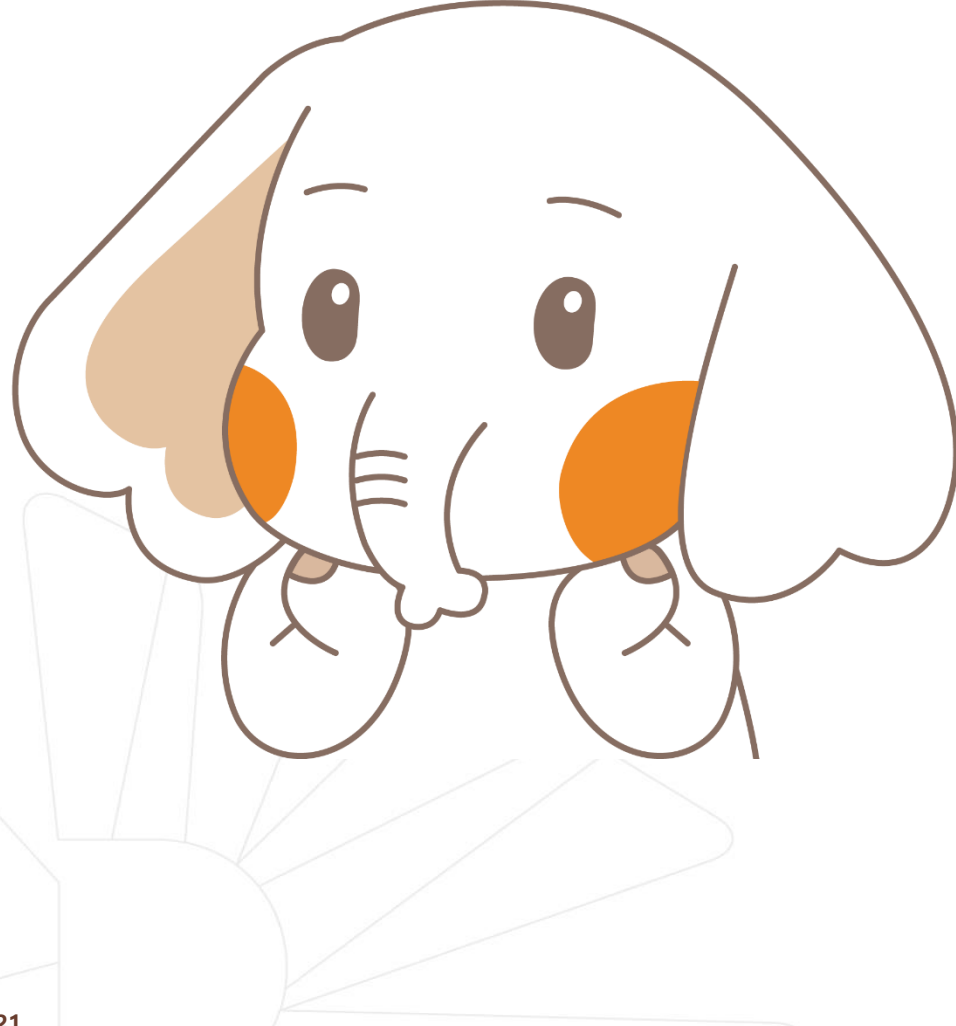

#### 학생증 훼손이나 전과, 개명 등으로 인한 재발급 신청 (**학적 변경된 경우 CS센터도 방문해야 함**)

가까운 신한은행 지점 방문 신청 또는 신한카드사 신청 신한카드 ☎ 1544-7000

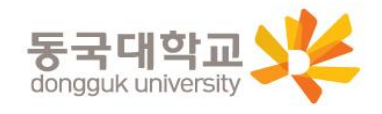

# 감사합니다.

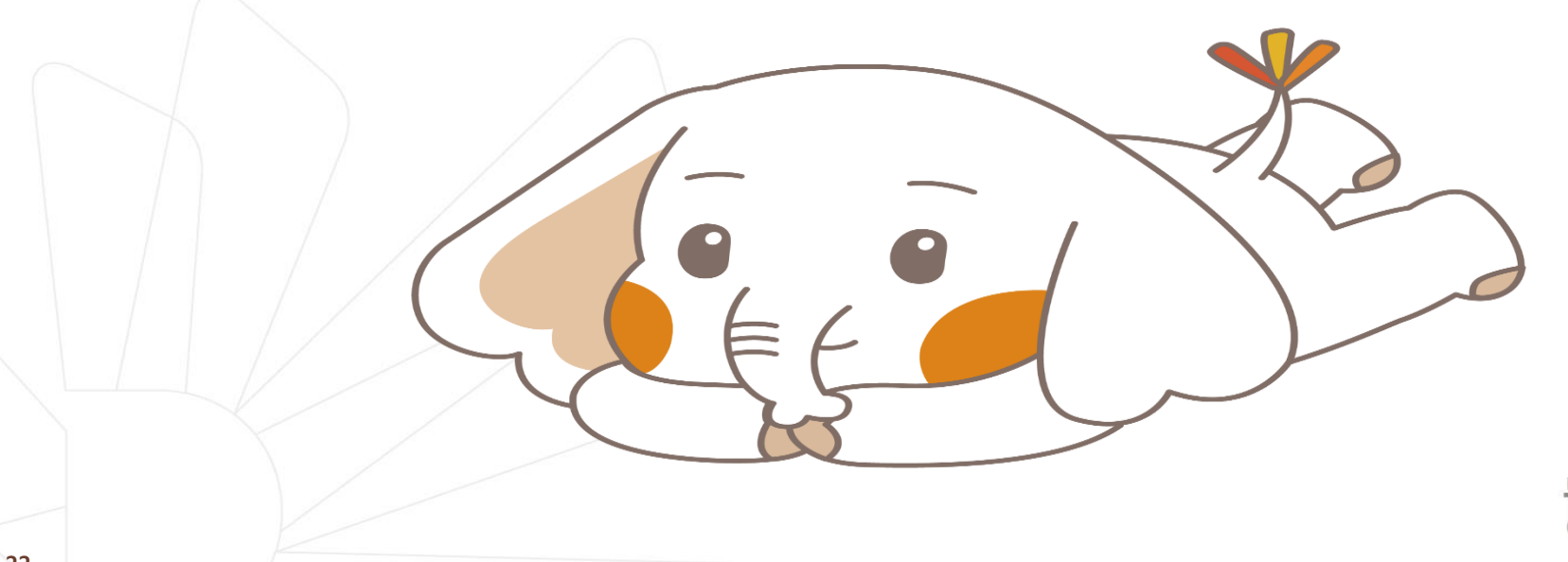

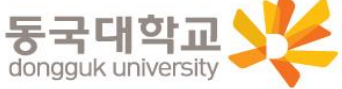